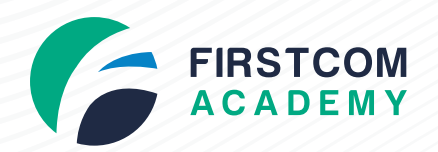

Supported by

SKILLS future

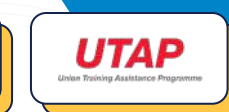

WS SINGAPORE WORKFORCE SKILLS QUALIFICATIONS

# -, How to Submit SkillsFuture Credits Claim '-

#### 1. Visit the Skills Futures website

(https://www.myskillsfuture.gov.sg/content/portal/en/training-exchange/course-landing.html)

| Home - Courses        |                                                                      |                                                                |                        | A- A+ |
|-----------------------|----------------------------------------------------------------------|----------------------------------------------------------------|------------------------|-------|
|                       | COU                                                                  | RSES                                                           |                        |       |
| To en                 | All information listed is pro<br>rol or find out more about the cour | wided by training partners.<br>ses, please contact the trainir | g partner.             |       |
| Browse By Catego      | ries ~ <b>Q</b> Include " " for better                               | search results, e.g. "data seo                                 | urity" Search          |       |
| Search by<br>keywords | Popular New SkillaFuture Career Transition Pre                       | ogramme Additional SkillsFuture Credit (M                      | d-Career Support) PSEA |       |
| Terrell.              | N.                                                                   |                                                                | 11                     |       |
|                       | -                                                                    |                                                                |                        |       |

2. In the search bar, type

**Q** Firstcom Academy

3. Select Firstcom Academy Pte. Ltd. and hit the search button.

| Myskillsfuture                    |                                                                     | ources Q Login  |
|-----------------------------------|---------------------------------------------------------------------|-----------------|
| Home Courses                      |                                                                     | A- A+           |
| To enrol                          | COURSES<br>All information listed is provided by training partners. | artner          |
| Browse By Categories<br>Search by |                                                                     | Search          |
| Nade                              | nal silver Aces<br>Training Partner<br>FIRSTCOM ACADEMY PTE. LTD.   | -               |
| A P                               | BCA ACADEMY<br>SISO ACADEMY<br>KASH ACADEMY                         |                 |
| Featured Courses Most View        | wed Cours<br>Area of Training                                       | ition Programme |
|                                   | firstcom academy in Information and Communications                  | ) View All 🕜 🚫  |

### 4. Select the course that you will be attending.

| Myskillsfuture                   |                                                   | rogrammes Digital Services Reso                          | urces Q Login                                           |
|----------------------------------|---------------------------------------------------|----------------------------------------------------------|---------------------------------------------------------|
| Home Courses                     | 100                                               |                                                          | A- A+                                                   |
| Sort by                          | 24 course(s) found for                            | FIRSTCOM ACADEMY PTE. L                                  | rD."                                                    |
| .Select ~                        | Accurate as of 02 Nov 2022                        |                                                          |                                                         |
| Filter by Clear all              | AL AP                                             | Mar                                                      |                                                         |
| Training Duration -              | 0 EN                                              |                                                          | <b>0</b> EN                                             |
| Less than 1 day More than 1 year | MASTER AND USE WIX<br>ASCEND TO<br>TGS-2022014134 | FACEBOOK AND INSTAGRAM<br>FUNDAMENTALS<br>TGS-2022014066 | CREATE AN E-COMMERCE<br>WEBSITE USING<br>TGS-2022014039 |
| Course Fee +                     | FIRSTCOM ACADEMY PTE                              | FIRSTCOM ACADEMY PTE                                     | FIRSTCOM ACADEMY PTE LTD                                |
| Course Start Date +              |                                                   |                                                          |                                                         |

5. Click on Claim SkillsFuture Credit.

|                                                                     | COURSE CONTACT PERSON      |
|---------------------------------------------------------------------|----------------------------|
| TGS-2022014039                                                      |                            |
| SkillsFuture Credit                                                 |                            |
| FIRSTCOM ACADEMY PTE, LTD.<br>JEN/Foreign Entity Number: 201734671R | Ms WONG WEI LING, LYNN     |
|                                                                     | lynnwong@firstcom.com.sg   |
| Full Fee 0 Nett Fee 0                                               |                            |
| \$ 1,200.00 \$ 600.00                                               | Submit Enquiry Or Interest |

6. Sign in SingPass App.

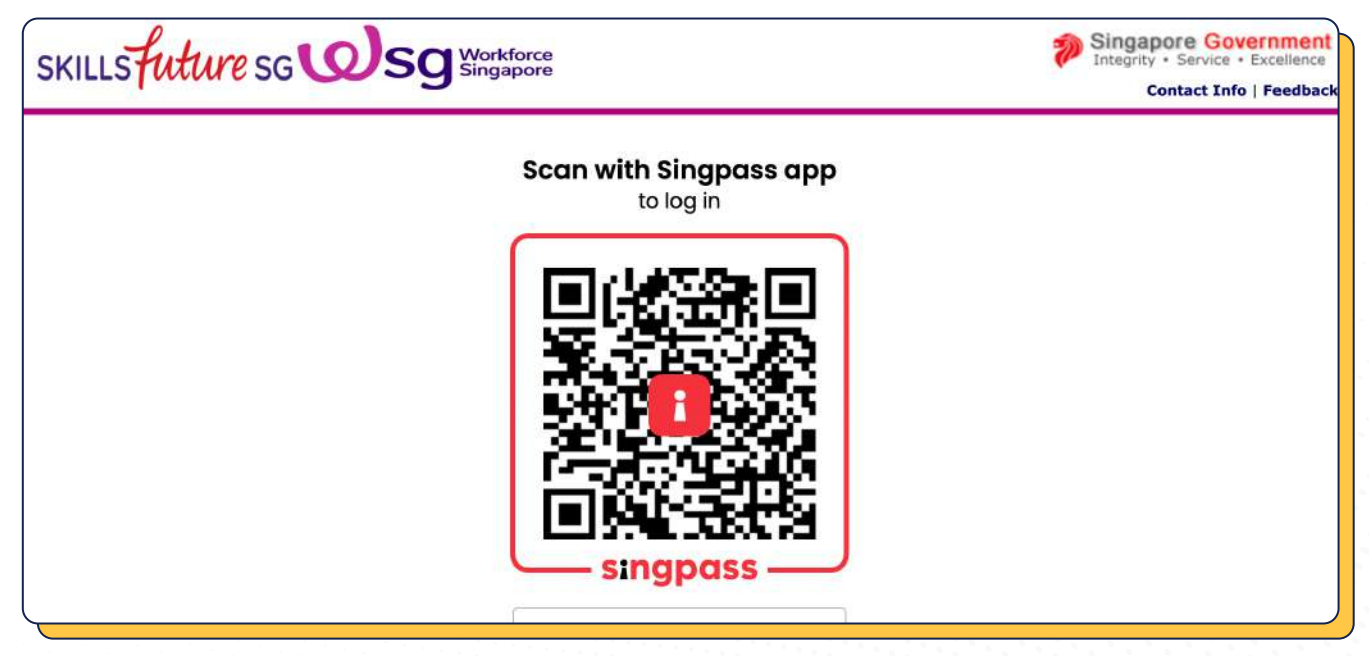

### 7. Click on the Course Support Period section.

| Myskillsfuture                              | Courses Programmes Digital Services Resources 🗣 📿 Huang Jiafeng 🔶                                                                                  |
|---------------------------------------------|----------------------------------------------------------------------------------------------------|
| Home > SkillsFuture Credit > Submit a Claim | A- A+                                                                                                    |
| Account Details                             | Claim Submission                                                                                                    |
| Initial Available Credits \$1,000.00        | Guide and tips                                                                                                    |
| Open Claims \$0.00                          | Select a course       TGS-2021008862       O       Search by Training provider   Search                                                            |
| Proceed to Submit a Claim                   | 1 course(s) found                                                                                                    |
| View Course Enrolments                      | Selected Course TikTok Fundamentals and Running Advertisements on TikTok Course code: TGS-2021008862 Training Provider: FIRSTCOM ACADEMY PTE, LTD. |
|                                             | Course Support Period(s):<br>30/09/2021 to 29/09/2023                                                                                              |
|                                             | Load More                                                                                                    |

## 8. Select the course date that you will be attending.

| MyskillsFuture                              | Courses Programmes Digital Services Resources 🌻 <table-cell> Huang Jiafeng 🚽</table-cell> |
|---------------------------------------------|-------------------------------------------------------------------------------------------|
| Home > SkillsFuture Credit > Submit a Claim | A- A+                                                                                     |
| Account Details                             | Claim Submission                                                                          |
| Initial Available Credits \$1,000.00        | BEFORE YOU BEGIN Guide and tips 🗸                                                         |
|                                             | (2) (3)                                                                                   |
| ·                                           | Select course run                                                                         |
| Open Claims \$0.00                          | Course Run Course Start Date                                                              |
|                                             | 01/11/2022 - 03/11/2022                                                                   |
|                                             | Primary Venue ->                                                                          |
| View Course Enrolments                      | 6 Woodlands Square 07 01 WOODS SQUARE 737737 Classroom 2                                  |
| {                                           | 02/11/2022 - 04/11/2022                                                                   |
|                                             | Primary Venue                                                                             |
|                                             |                                                                                           |

9. Key in the i) amount payable (Refer to invoice), ii) amount of credit to claim, iii) Upload Supporting Documents (Invoice).

| Initial Available Credits \$1,000.00                |                                                                    |                                               |  |  |  |
|-----------------------------------------------------|--------------------------------------------------------------------|-----------------------------------------------|--|--|--|
| ~                                                   | TO CERTIFICATION TEE TO ADDITIVE ONTITIE                           | CUUI SES                                      |  |  |  |
|                                                     | (d) GST imposed on (a) to (c).                                     |                                               |  |  |  |
| Open Claims \$0.00                                  | Please submit the nett fee (after deducting any subsidies/grants). |                                               |  |  |  |
|                                                     | Under 'Amount of Credit to claim' oler                             | ase submit the SkilleFuture Credit amount you |  |  |  |
|                                                     | would like to claim.                                               |                                               |  |  |  |
| Proceed to Submit a Claim<br>View Course Enrolments | would like to claim.<br>Fee Payable By You (Including GST)         | Amount Of Credit To Claim                     |  |  |  |
| Proceed to Submit a Claim<br>View Course Enrolments | would like to claim.<br>Fee Payable By You (Including GST)         | Amount Of Credit To Claim                     |  |  |  |

### 10. Click on the 🗸 checkbox to acknowledge the Terms & Conditions.

#### 11. Submit.

| Account Details                 | PEEOPE VOLL REGIN                                         |                                    | Guide and tipe        |
|---------------------------------|-----------------------------------------------------------|------------------------------------|-----------------------|
| Initial Available Credits \$1,0 | 00.00                                                     | 0                                  | 3                     |
| Open Claims                     | \$0.00<br>0 KB/4MB                                        |                                    |                       |
| Proceed to Submit a Claim       | Review & Submit<br>Course Details                         |                                    |                       |
| View Course Enrolments          | Course Title                                              | Course Code                        | Training Provider     |
|                                 | TikTok Fundamentals ar<br>Running Advertisement<br>TikTok | nd TGS-2021008862<br>s on          | FIRSTCOM ACADEMY PTE. |
|                                 | Payment Details                                           |                                    |                       |
|                                 | Course Fee Payable by 1                                   | /ou Amount (                       | of credit to claim    |
|                                 | S\$                                                       | S\$                                |                       |
|                                 | 🔽 I have lead and agre                                    | eed to the SkillsFuture Credit Ter | rms & Conditions 회 *  |
|                                 |                                                           | Contraction of the second          |                       |

# 12. Toggle to the Claim Applications Section and take a screenshot.

| Clain         | Applications (1)  |                | Credit Tra | peaction History (1)  |       |
|---------------|-------------------|----------------|------------|-----------------------|-------|
| Clain         | TApplications (1) |                | Credit ITa | risaction History (I) |       |
| Oct 30, 2022  |                   |                |            |                       |       |
| 0             |                   |                |            | Pe                    | nding |
| Social Media  | Marketing with V  | lideo Creation |            |                       |       |
| Training Prov | ider: FIRSTCOM    | ACADEMY PTE. L | TD.        | Claim Amount: \$40    | 07.00 |
|               |                   | View Mo        | ore 🗸      |                       |       |
|               |                   |                |            |                       |       |
|               |                   |                |            |                       |       |

0

0